## Outlook でのひむかメール設定手順書

今までは Outlook の設定ウィザードでひむかメールの設定を行うことができましたが、 Office2019 以降の Outlook より設定ウィザードを用いて設定することができなくなったた め、本資料の手順に従い設定作業の実施をお願いします。

## I. アカウント設定画面を開く

 Windows マークのスタートメニューを開き「Windows システムツール」の「コントロ ールパネル」をクリックします。

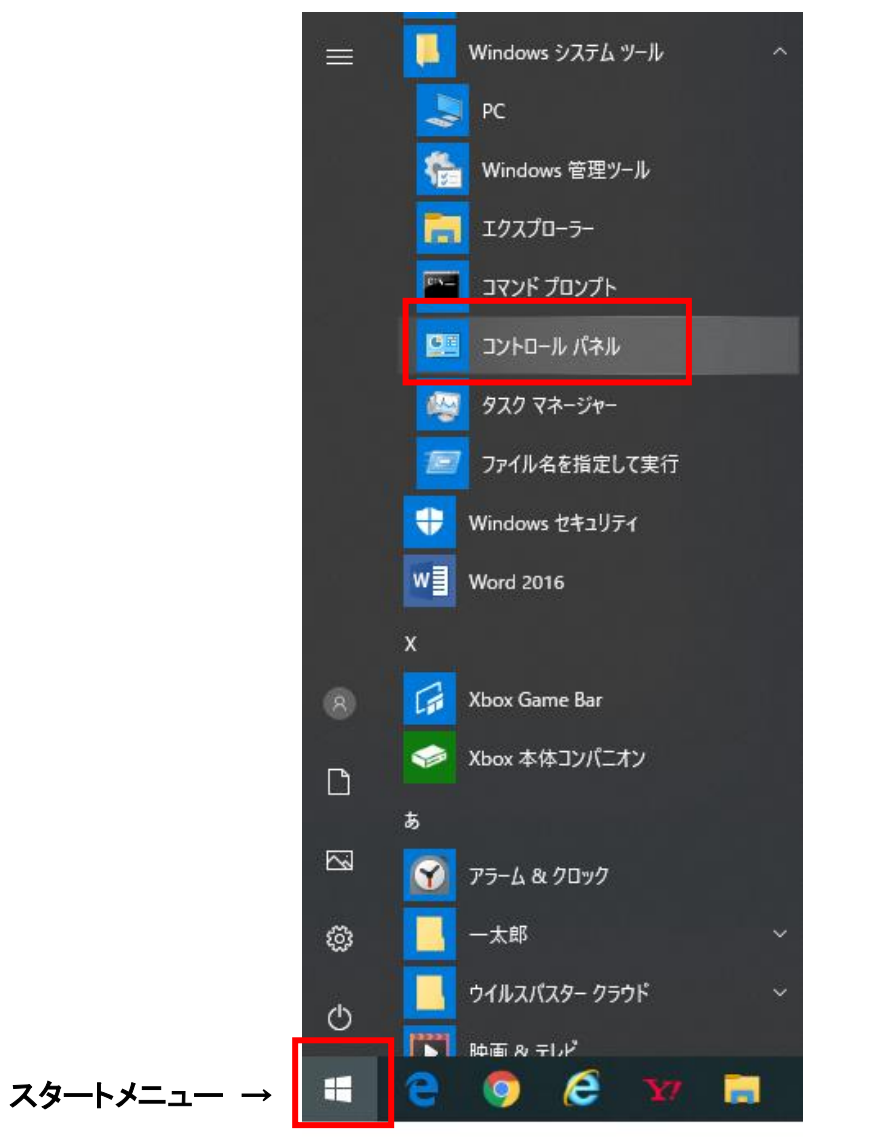

②コントロールパネルが開きます。「ユーザーアカウント」をクリックします。

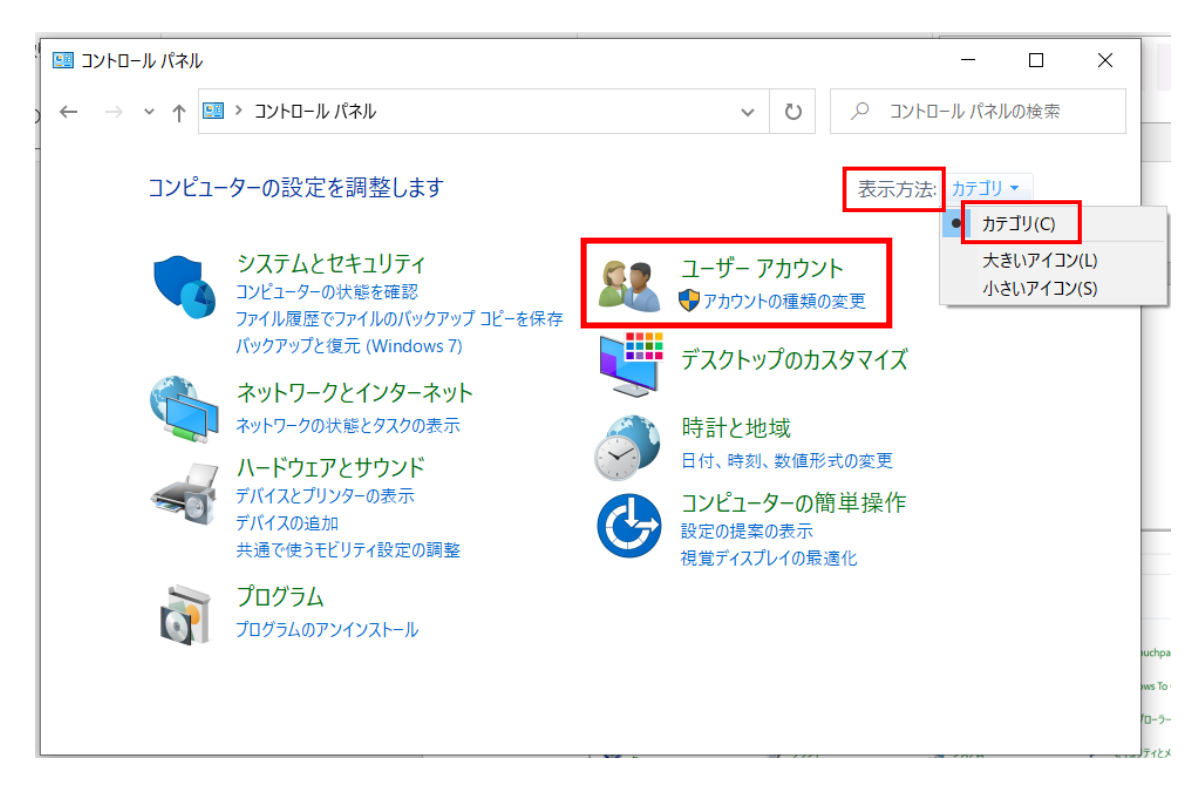

または、表示方法が「大きいアイコン」か「小さいアイコン」になっている場合には 「カテゴリ」を選択してください。

③ユーザーアカウントの「メール」をクリックします。

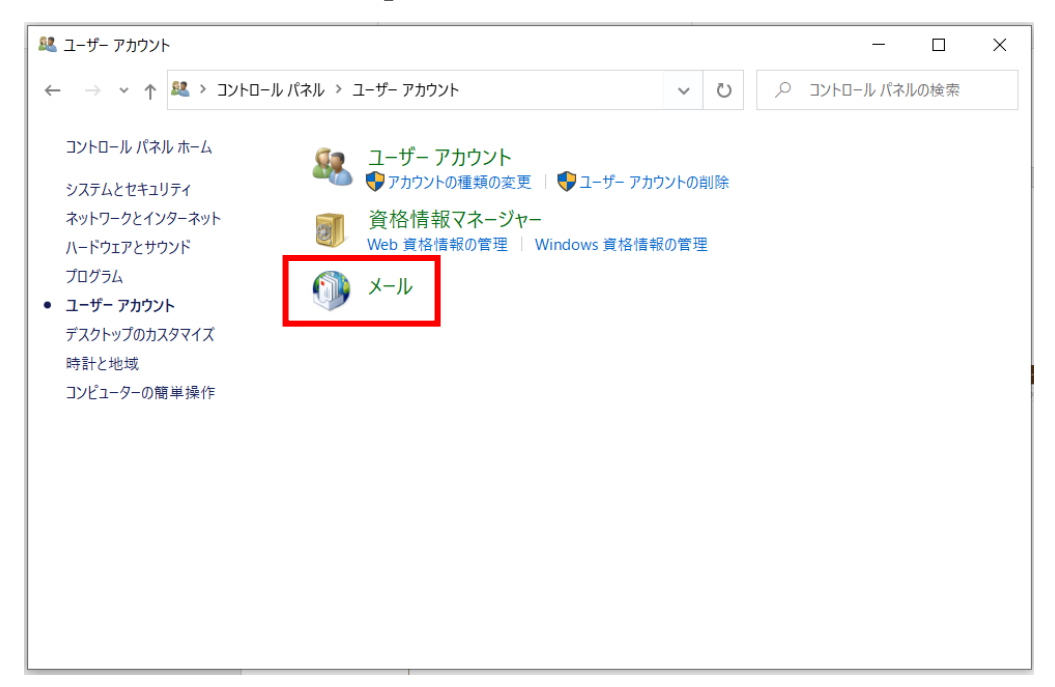

④メール設定画面の「プロファイルの表示」をクリックします。

| 🧊 メール設定 - Outlook                                               | ×                     |
|-----------------------------------------------------------------|-----------------------|
| 電子メール アカウント                                                     |                       |
| 電子メール アカウントとディレクトリを設定します。                                       | 電子メール アカウント(E)        |
| データ ファイル                                                        |                       |
| 電子メール メッセージとドキュメントを保存するために使用す<br>るファイルの設定を変更します。                | データ ファイル( <u>E</u> )  |
| ว้อวราวน                                                        |                       |
| 電子メール アカウントとデータ ファイルの複数のプロファイルを<br>設定します。通常は、1 つのプロファイルだけが必要です。 | プロファイルの表示( <u>S</u> ) |
|                                                                 |                       |
|                                                                 | 閉じる( <u>C</u> )       |

⑤メール画面「全般」の「追加」をクリックします。

|                                                        | × |  |  |
|--------------------------------------------------------|---|--|--|
| 全般                                                     |   |  |  |
| このコンピューターにセットアップされたプロファイル(Q):                          |   |  |  |
| Outlook                                                |   |  |  |
|                                                        |   |  |  |
|                                                        |   |  |  |
| · · · · · · · · · · · · · · · · · · ·                  |   |  |  |
| 追加( <u>D</u> ) 削除( <u>E</u> ) プロパティ( <u>R</u> ) ⊐ピ−(Y) |   |  |  |
| Microsoft Outlook の起動時に使用するプロファイル:                     |   |  |  |
| ○ 使用するプロファイルを選択する(P)                                   |   |  |  |
| ●常に使用するプロファイル(U)                                       |   |  |  |
| Outlook                                                | 1 |  |  |
|                                                        | _ |  |  |
| OK キャンセル 適用(A)                                         |   |  |  |

⑥任意の名前を入力し「OK」をクリックします。

| Out                                                                                    | このコンピューターにセットアップされたプロファ<br>ook                                           | ر)بر(O):<br>م    |  |
|----------------------------------------------------------------------------------------|--------------------------------------------------------------------------|------------------|--|
| 101                                                                                    | <ul> <li>新しいプロファイル</li> <li>新しいプロファイルの作成</li> <li>プロファイル名(N):</li> </ul> | ×<br>ОК<br>キャンセル |  |
| <sup>追加</sup> ひむかOutlook<br>Microsoft Outlook の起動時に使用するプロファイル:<br>〇 使用するプロファイルを選択する(P) |                                                                          |                  |  |
| e                                                                                      | Outlook                                                                  | ~                |  |

## Ⅱ. アカウントのセットアップを行う

①「自分で電子メールやその他のサービスを使うための設定をする(手動設定)(M)」を選 択し「次へ」をクリックします。

| 電子メール アカウント( <u>A</u> ) |                                         |  |
|-------------------------|-----------------------------------------|--|
| 名前(Y):                  |                                         |  |
|                         | 例: Daiki Matsumoto                      |  |
| 電子メール アドレス(E):          |                                         |  |
|                         | 例: daiki@contoso.com                    |  |
| パスワード( <u>P</u> ):      |                                         |  |
| パスワードの確認入力(工):          |                                         |  |
|                         | インターネットサービスプロバイダーから提供されたパスワードを入力してください。 |  |
| 自分で電子メールやその他の           | )サービスを使うための設定をする (手動設定)( <u>M)</u>      |  |
|                         |                                         |  |
|                         |                                         |  |
|                         |                                         |  |

②「POP または IMAP(P)」を選択し「次へ(N)」をクリックします。

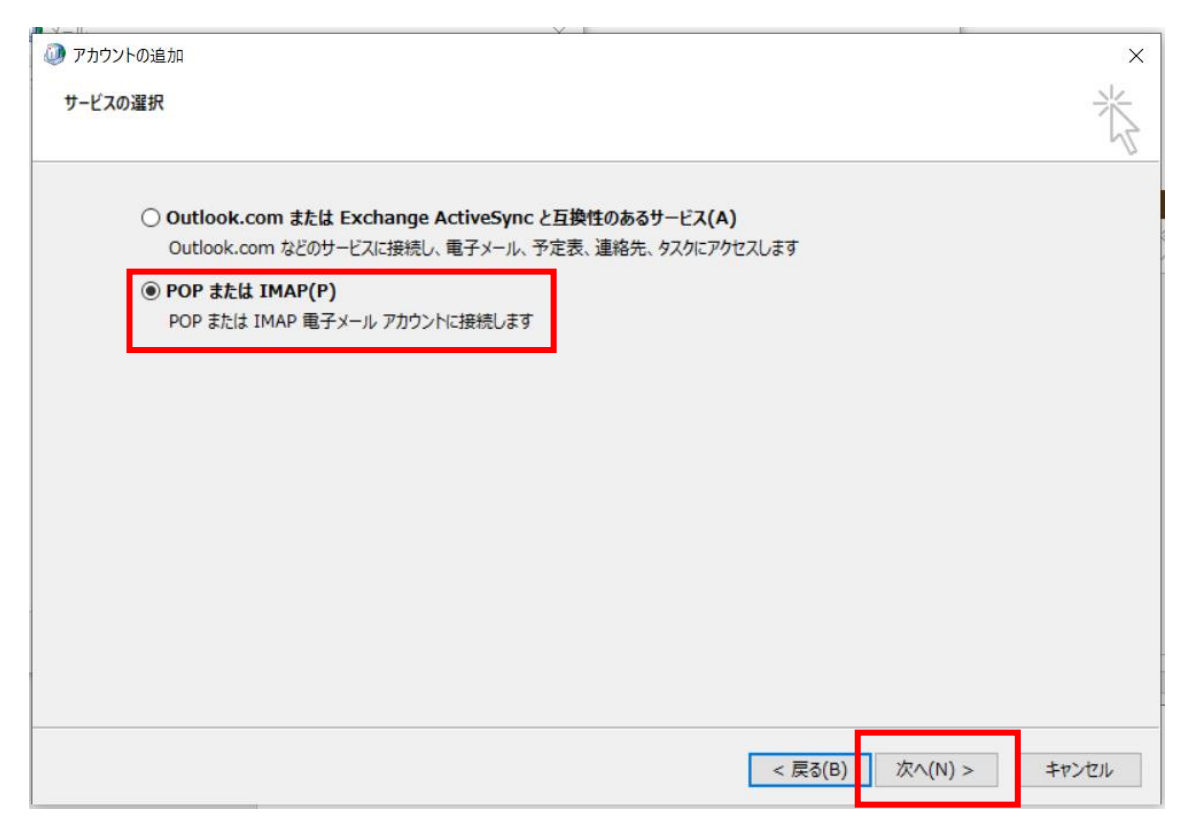

③発給された情報シートをもとに入力を行ってください。

| 🧶 アカウントの追加                              |                            | ×                                                  |
|-----------------------------------------|----------------------------|----------------------------------------------------|
| POPと IMAP のアカウント設定<br>わ使いのアカウントのメール サー/ | (-の設定を入力してください。            | ×                                                  |
| ユーザー情報                                  |                            | アカウント設定のテスト                                        |
| 名前( <u>Y</u> ):                         | アカウントの表示名(任意) 💥 1          | アカウントをテストして、入力内容が正しいかどうかを確認することをお勧め<br>します         |
| 電子メール アドレス( <u>E</u> ):                 | xxxxx@miyazaki-c.ed.jp 💥 2 | 08.70                                              |
| サーバー情報                                  |                            | アカウント設定のテスト(T)                                     |
| アカウントの種類( <u>A</u> ):                   | POP3 🗸                     |                                                    |
| 受信メール サーバー( <u>I</u> ):                 | mail.miyazaki-c.ed.jp 💥 3  | ビ」に次へ」をグリックしたらアカワント設定を目割的にテスト9る     (S)            |
| 送信メール サーバー (SMTP)( <u>O</u> ):          | smtp.miyazaki-c.ed.jp 💥 4  | 新しいメッセージの配信先:                                      |
| メール サーバーへのログオン情報                        |                            | <ul> <li>新しい Outlook データ ファイル(<u>W</u>)</li> </ul> |
| アカウント名( <u>U</u> ):                     | WebメールのログインID ※5           | ○ 既存の Outlook データ ファイル(X)                          |
| パスワード( <u>P</u> ):                      | ******                     | 参照( <u>S</u> )                                     |
|                                         | ワードを保存する( <u>R</u> )       | $(\boldsymbol{\Lambda})$                           |
| ☆●                                      | 獲されたパスワード認証 (SPA) に対応し     |                                                    |
| ている場合には、チェック ボックスを                      | オンにしてください(Q)               | 詳細設定( <u>M</u> )                                   |
|                                         |                            |                                                    |
|                                         |                            |                                                    |
|                                         |                            | < 戻る(B) 次へ(N) > キャンセル ヘルプ                          |
|                                         |                            |                                                    |

- ア.ユーザー情報、サーバー情報、ログオン情報を入力します。※1 名前は任意のものです。(例:ひむか太郎)
  - ※2 電子メールアドレスは【ニックネーム@miyazaki-c.ed.jp】 または、【アカウント名(ランダムな英数字)@miyazaki-c.ed.jp】 のどちらでも問題ありません。
  - **※3** 受信メールサーバーは【mail.miyazaki-c.ed.jp】
  - ※4 送信メールサーバー(SMTP)は【smtp.miyazaki-c.ed.jp】
     または、教育ネットひむか接続以外の端末(自宅等 PC)の場合には、
     「送信メールサーバー(SMTP)」に【mail.miyazaki-c.ed.jp】を入力します。
  - ※5 アカウント名は発給された【ランダムな英数字】を入力します。 (注意:「@miyazaki-c.ed.jp」の入力は必要はありません。)
  - ※6 チェックボックスのチェックを外します。

- イ.「詳細設定」タブをクリックします。
  - 1. 「インターネット電子メール設定」画面の「送信サーバー」タブをクリックしま す。

「送信サーバー (SMTP) は認証が必要」のチェックボックスにチェックが入っていた らチェックを外してください。

|   | 🧼 イン: | ターネット電子メール  | 設定                        | × |
|---|-------|-------------|---------------------------|---|
|   | 全般    | 送信サーバー      | 詳細設定                      |   |
|   | □送    | 言サーバー (SMTP | ) は認証が必要(O)               |   |
|   |       | 受信メール サーバ   | ーと同じ設定を使用する(U)            |   |
|   | 0     | 次のアカウントとパ   | スワードでログオンする(L)            |   |
| • |       | アカウント名(N):  |                           |   |
|   |       | パスワード(P):   |                           |   |
|   |       |             | ✓ パスワードを保存する(R)           |   |
| i |       | □ セキュリティで係  | ₹護されたパスワード認証 (SPA) に対応(Q) |   |
|   |       |             |                           |   |

「詳細設定」タブをクリックします。
 【送信サーバー (SMTP)】に「587」を入力して「OK」をクリックします。

| 全般 送信サーバー 詳細設定                    |
|-----------------------------------|
| サーバーのポート番号                        |
| 受信サーバー (POP3)(I): 110 標準設定(D)     |
| □ このサーバーは暗号化された接続 (SSL) が必要(E)    |
| 送信サーバー (SMTP)(O): 587             |
| 使用する暗号化接続の種類(C): なし               |
| サーバーのタイムアウト(T)                    |
| 短い 長い 1分                          |
|                                   |
|                                   |
| □ [削除済みアイテム] から削除されたら、サーバーから削除(M) |
|                                   |
|                                   |
|                                   |
|                                   |
| OK キャンセル                          |

ウ.「次へ(N)」をクリックします。

④アカウントのテストが自動で実行されます。エラー等が表示されなければ設定完了で す。

| テストアカウント設定                                 |    |                 |  |  |
|--------------------------------------------|----|-----------------|--|--|
| すべてのテストが完了しました。[閉じる]をクリックして続行してください。 中止(S) |    |                 |  |  |
|                                            |    | 閉じる( <u>C</u> ) |  |  |
| タスク エラー                                    |    |                 |  |  |
| b7h                                        | 建识 |                 |  |  |
| ✔ 受信メール サーバー (POP3) へのログオン                 | 完了 |                 |  |  |
| ✓ テスト電子メール メッセージの送信                        | 完了 |                 |  |  |
|                                            |    | -               |  |  |
|                                            |    |                 |  |  |
|                                            |    |                 |  |  |

⑤セットアップの完了画面が表示されたら、作業は完了です。

Outlook を起動し、メールの送受信が可能か確認をお願いします。

誤送信防止機能が働くため、メールを送ってから届くまでに 5~10 分間の時間がかか る可能性があります。

| アカウントの追加                            |                            | ×             |
|-------------------------------------|----------------------------|---------------|
|                                     |                            |               |
|                                     |                            |               |
| すべて完了しました                           |                            |               |
| アカウントのセットアップに必要な情報がすべて入力されました。      |                            |               |
|                                     |                            |               |
|                                     |                            |               |
|                                     |                            |               |
|                                     |                            |               |
|                                     |                            |               |
|                                     |                            |               |
|                                     |                            |               |
| UULLIOOK MODILE をスマートノオンにも設定 9 る(S) |                            | 別のアカウントの追加(A) |
|                                     |                            |               |
|                                     |                            |               |
|                                     |                            |               |
|                                     | < 戻る( <u>B</u> ) <b>完了</b> | ヘルブ           |